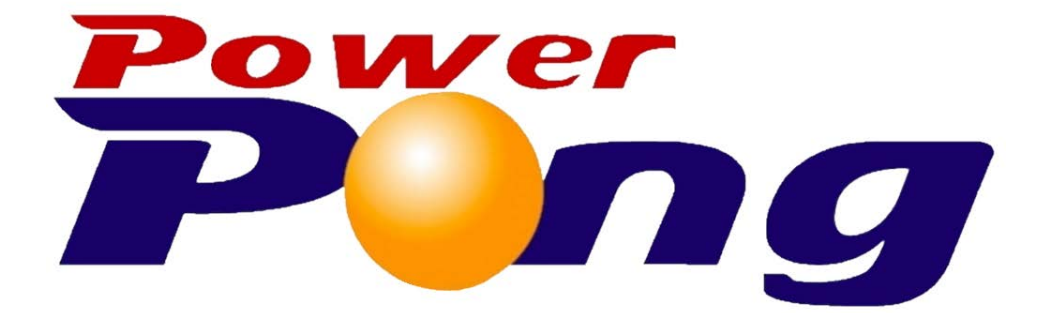

#### **Quick Start Guide**

App Version: v1.4.2 Last Revision: 02/03/2021 Created By: Power Pong Dev Team

#### **Table of Contents**

| Figure 1  | Home                 |
|-----------|----------------------|
| Figure 2  | Connect to Robot     |
| Figure 3  | View All Drills      |
| Figure 4  | Edit Drill           |
| Figure 5  | Edit Ball            |
| Figure 6  | Play Drill           |
| Figure 7  | View all Groups      |
| Figure 8  | Edit Group           |
| Figure 9  | Edit Grouped Drill   |
| Figure 10 | Play Group           |
| Figure 11 | Change User Settings |

## Home

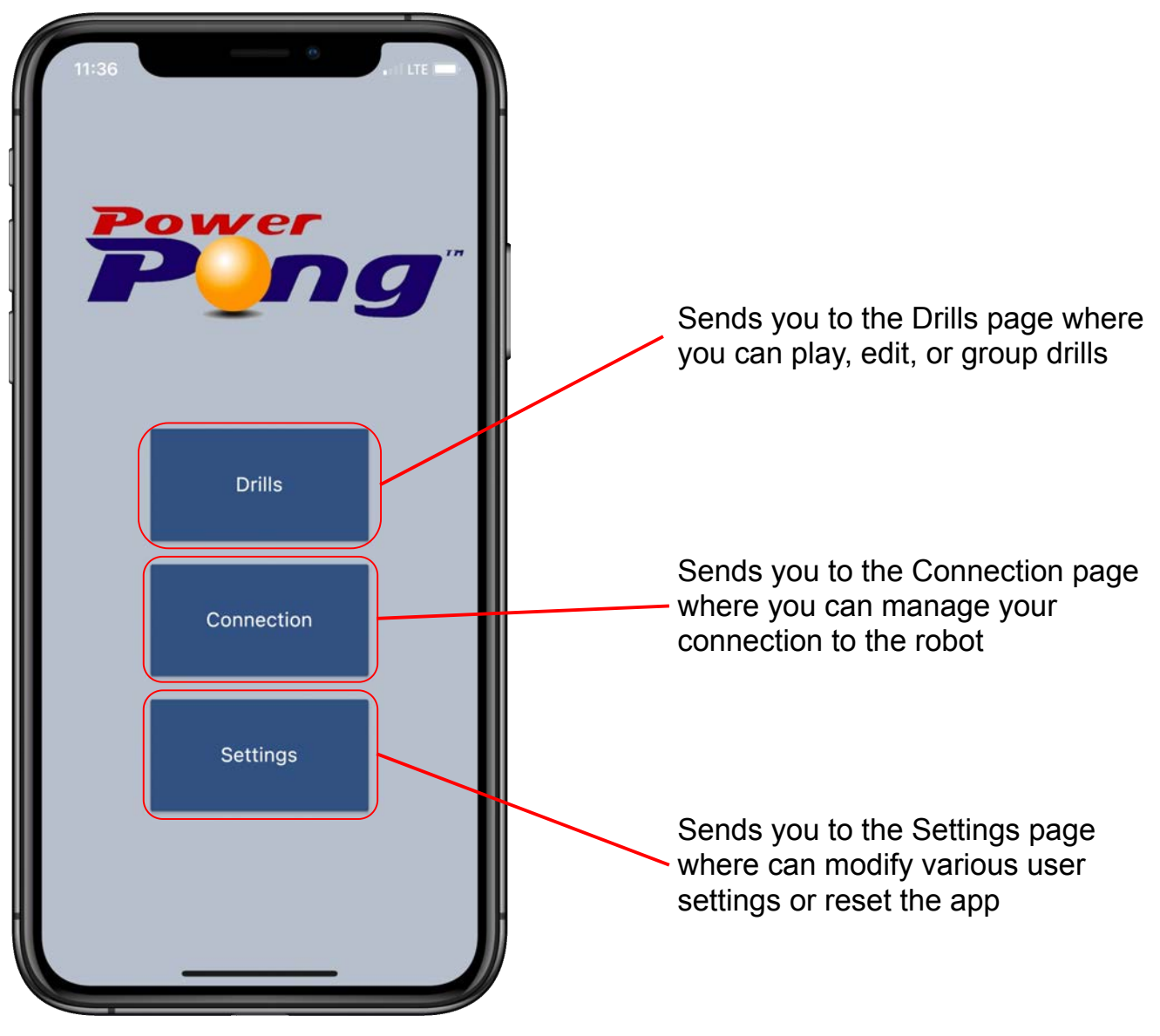

#### **Connect to Robot**

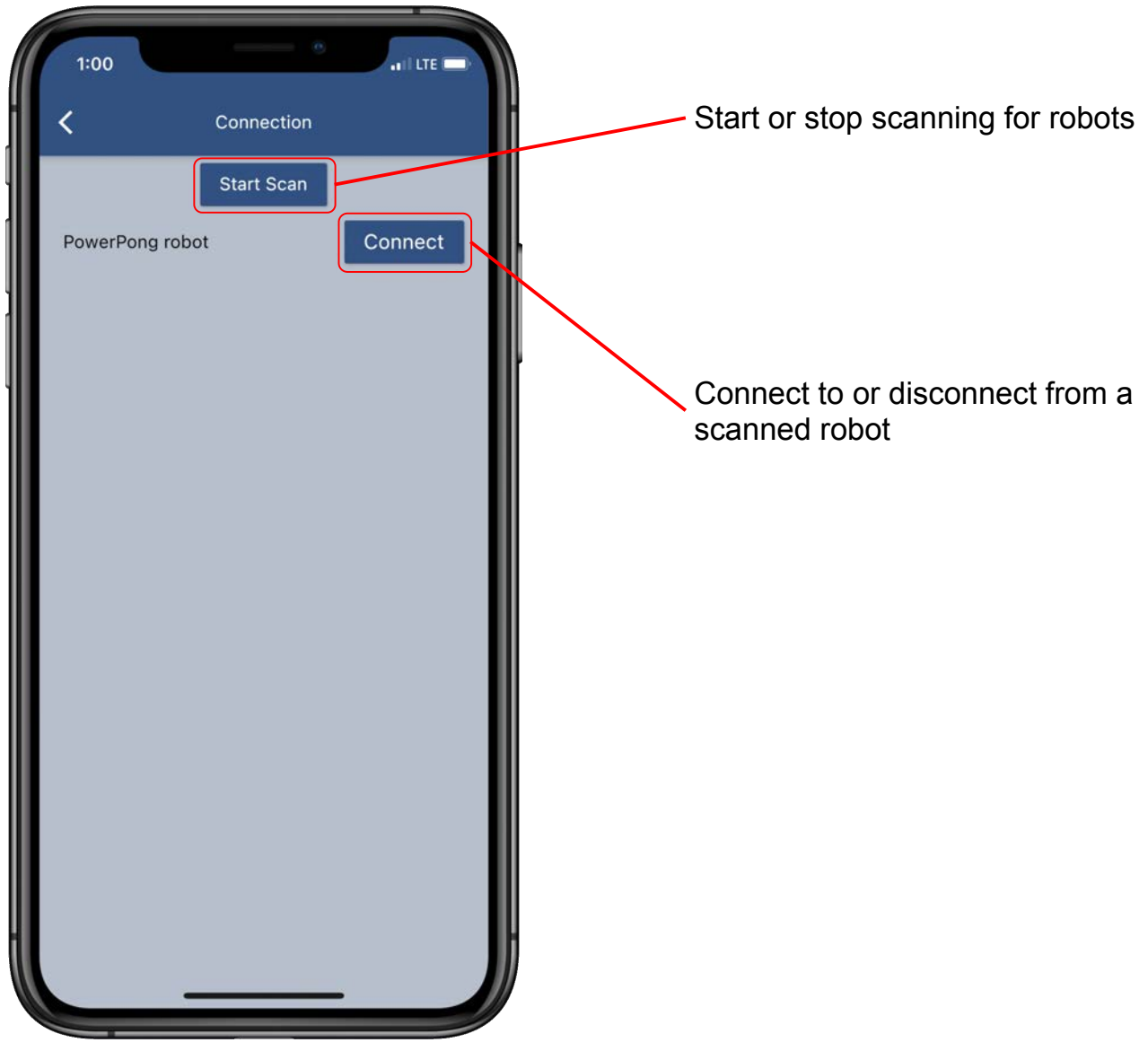

## **View All Drills**

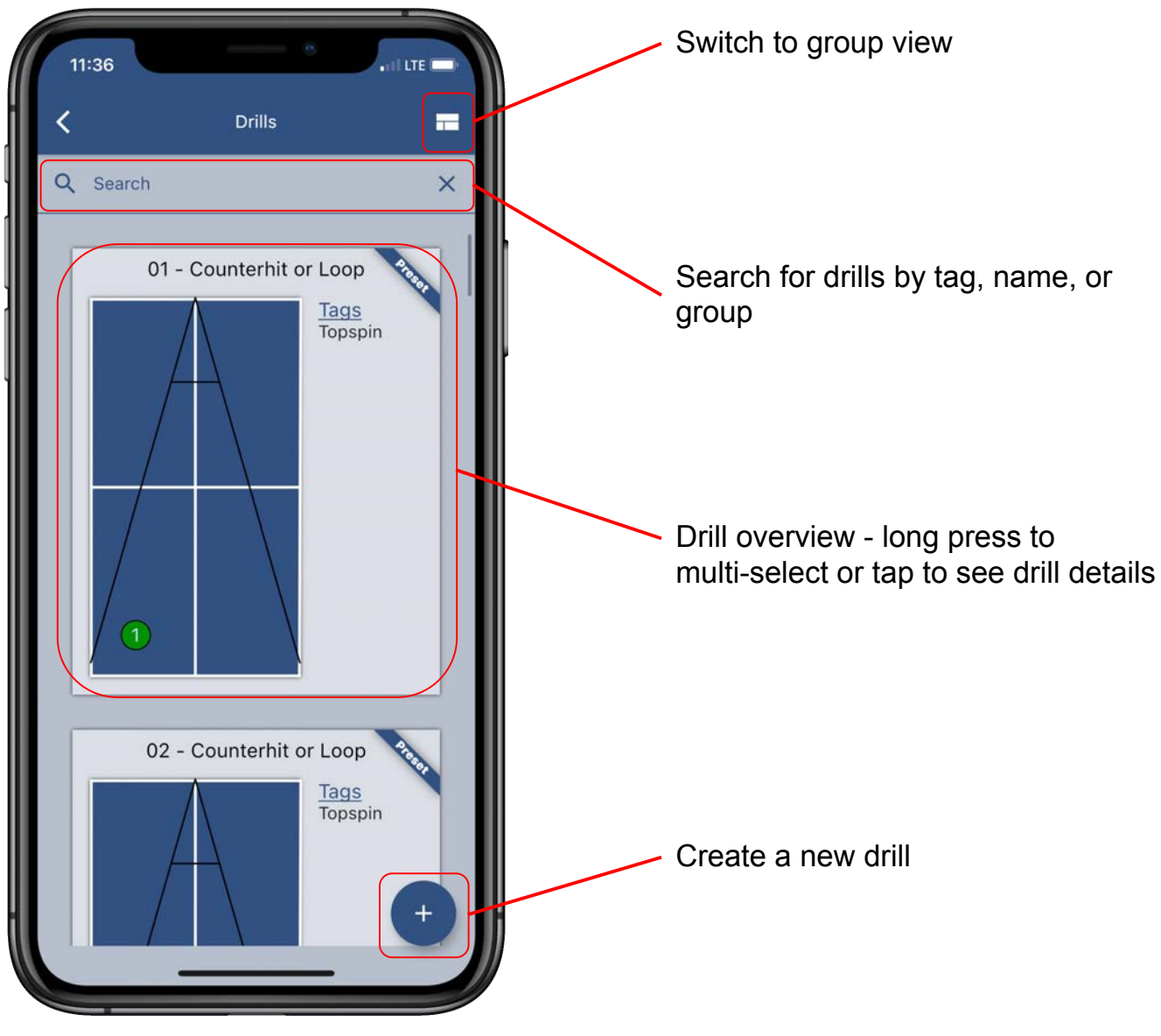

## Edit Drill

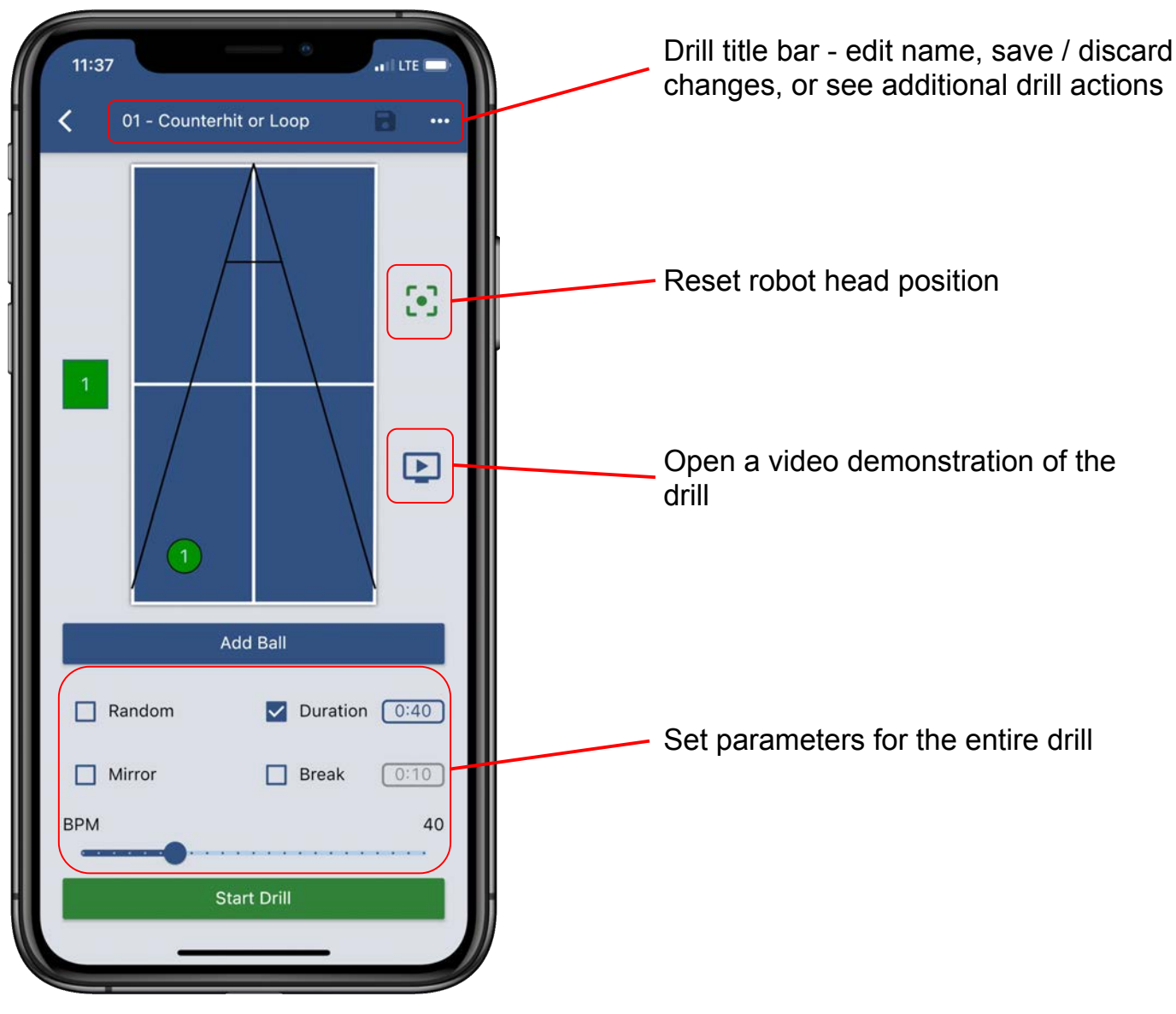

## Edit Ball

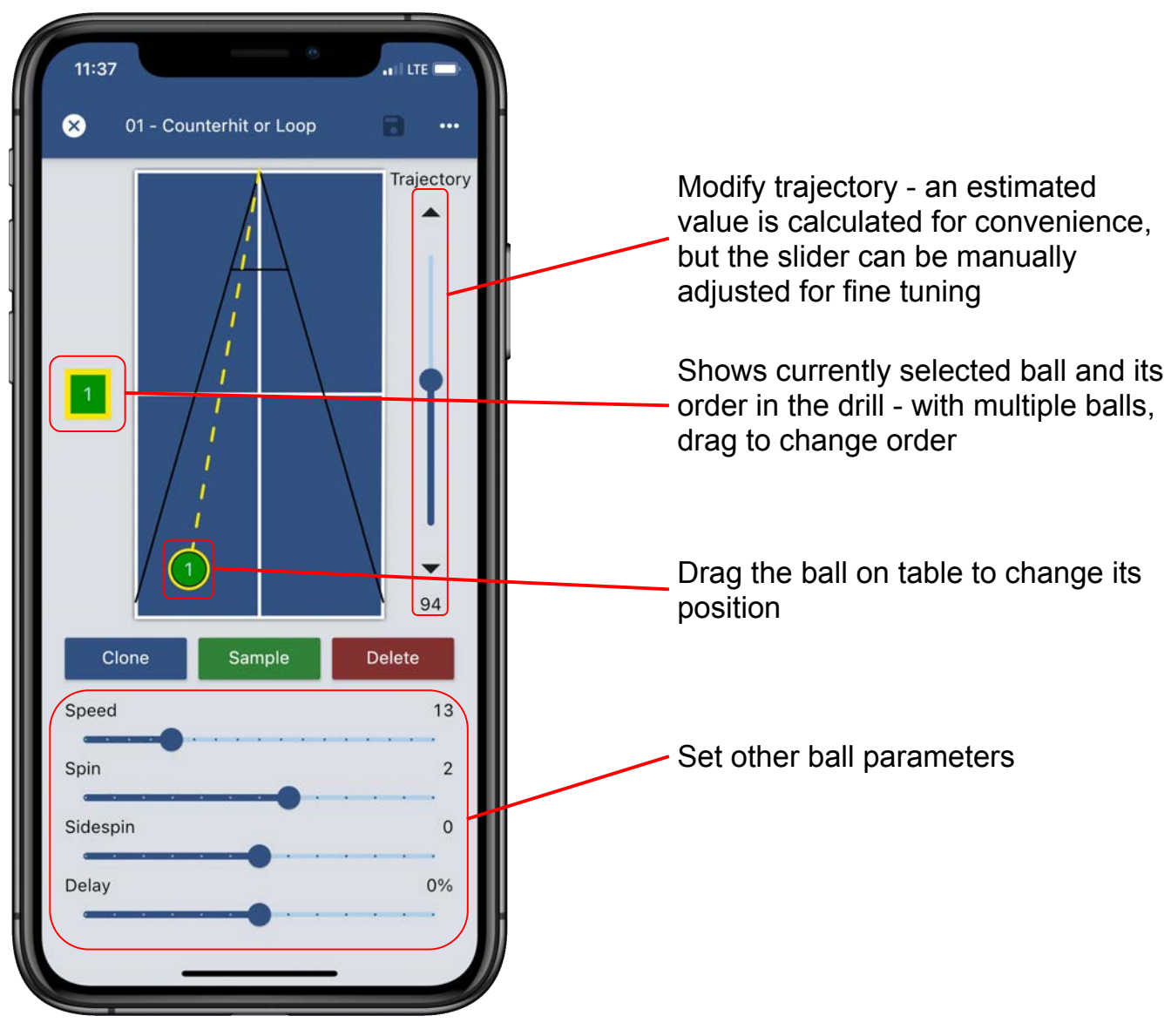

# **Play Drill**

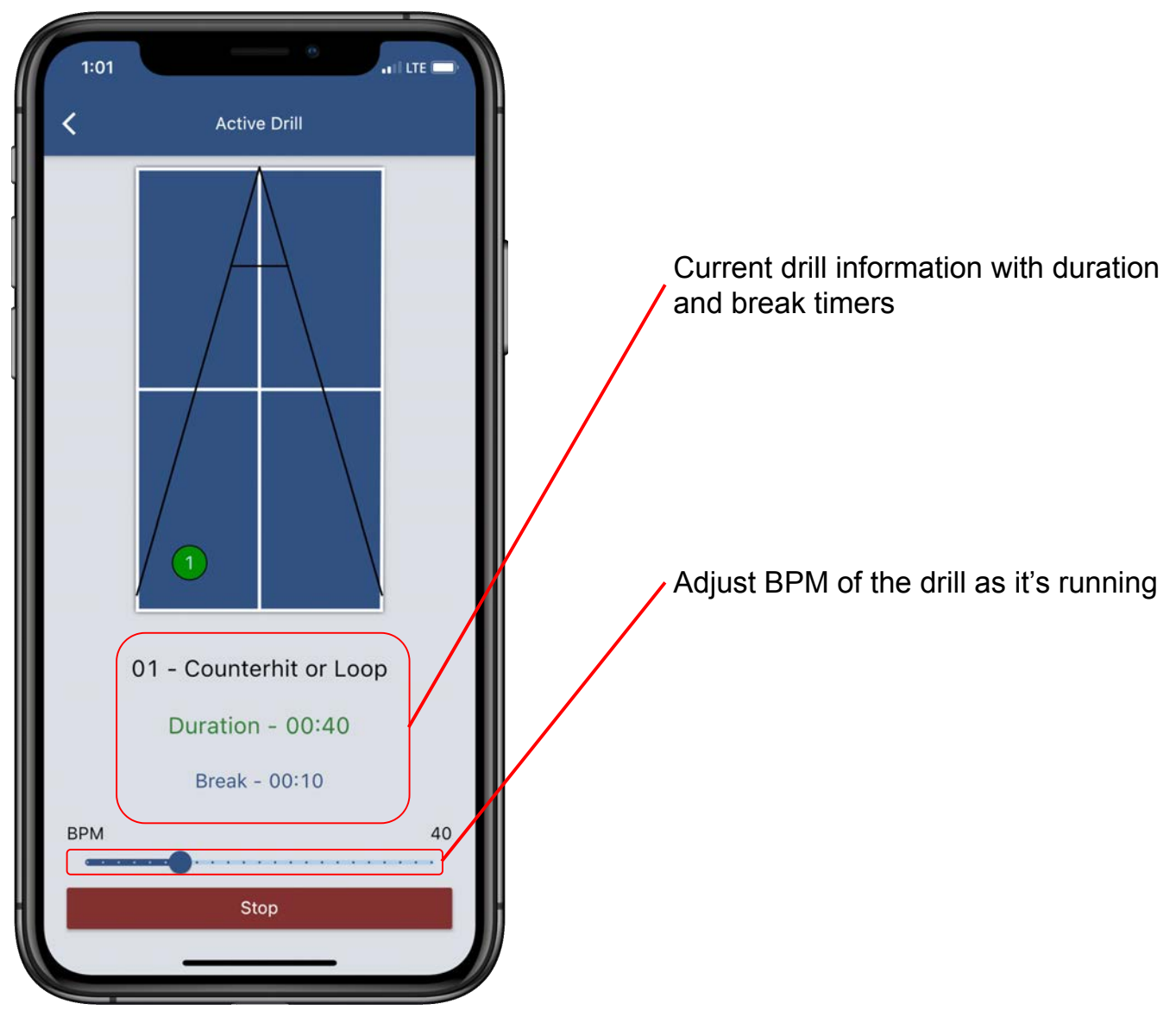

### **View All Groups**

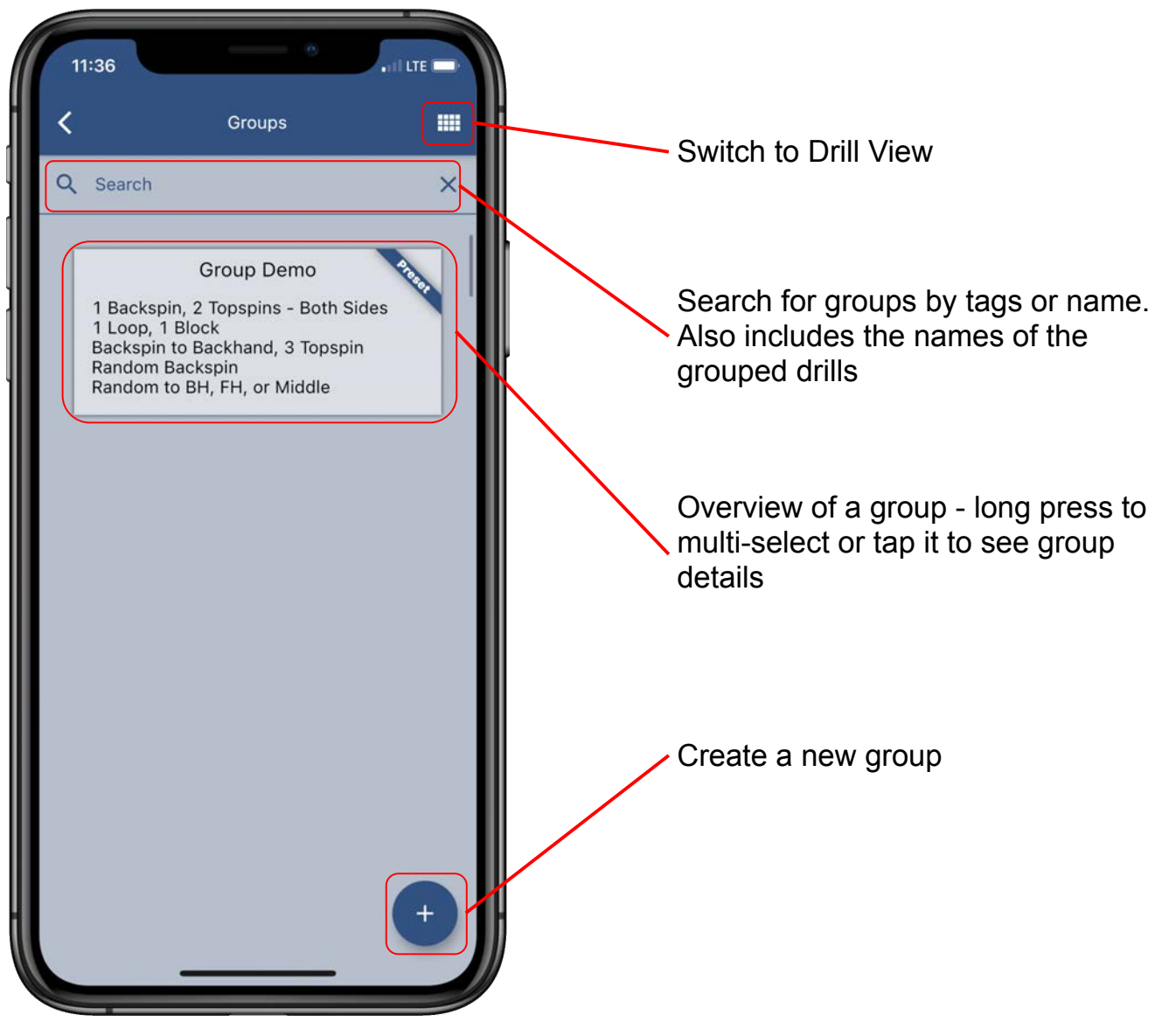

### **Edit Group**

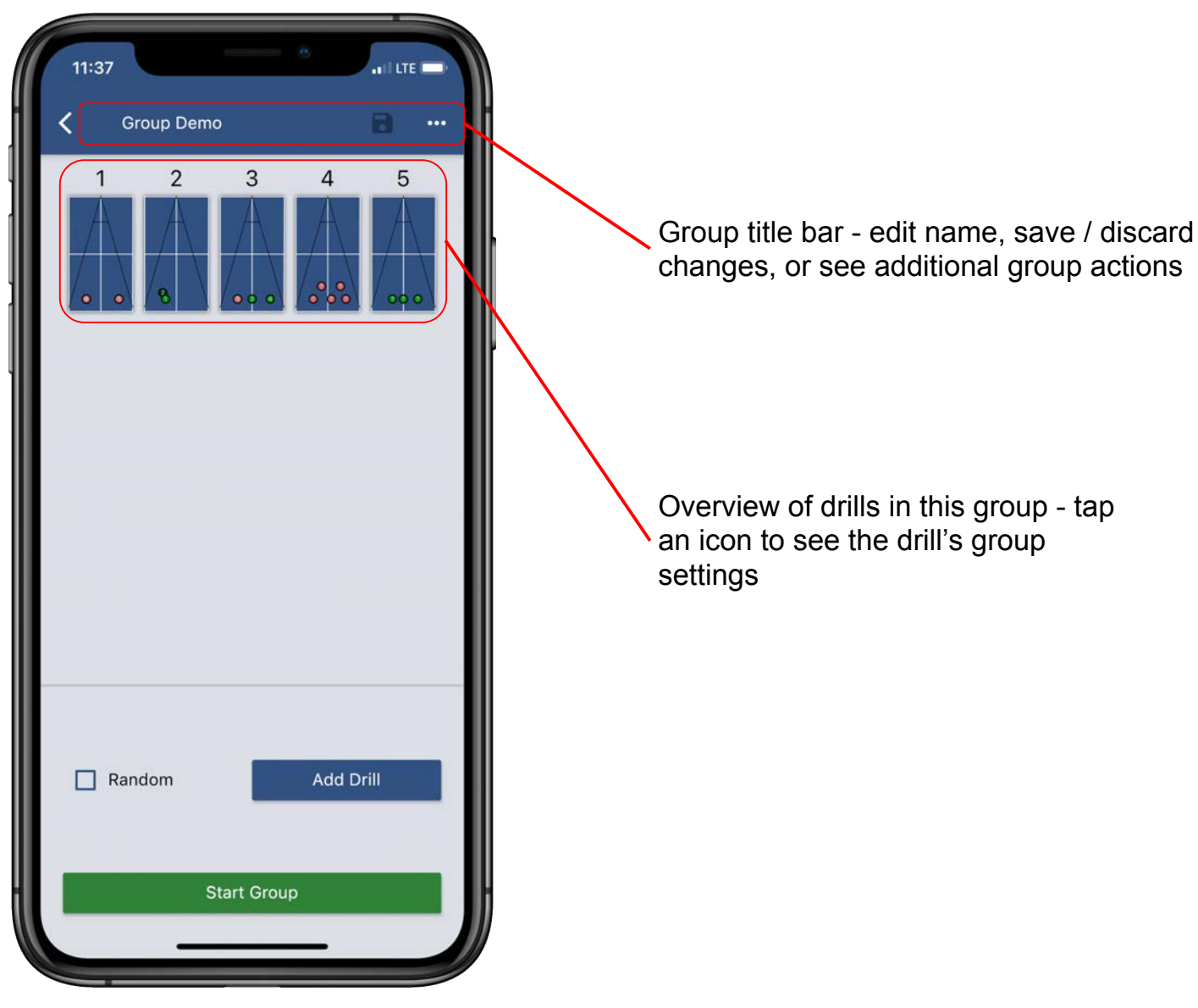

## **Edit Grouped Drill**

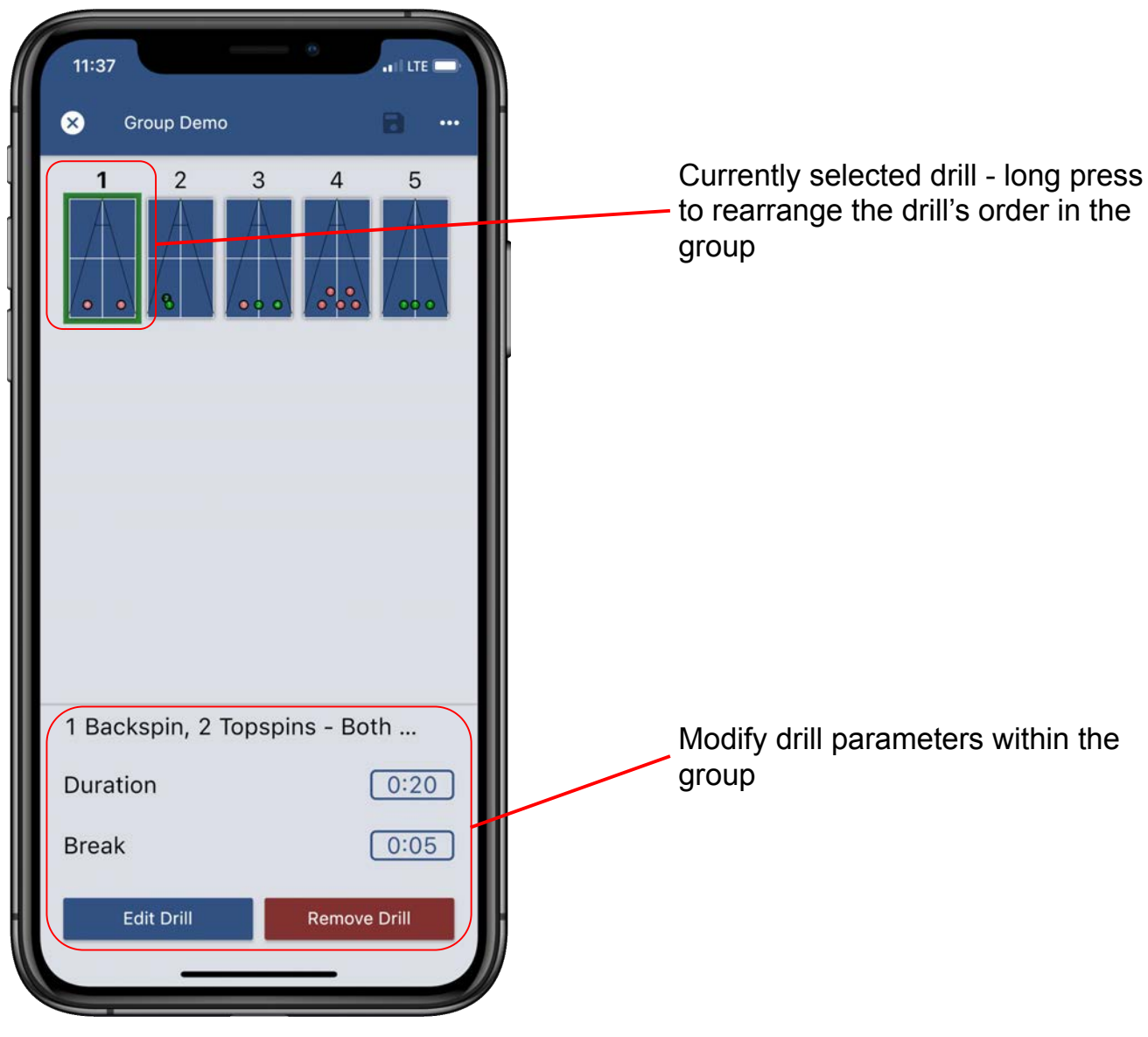

## **Play Group**

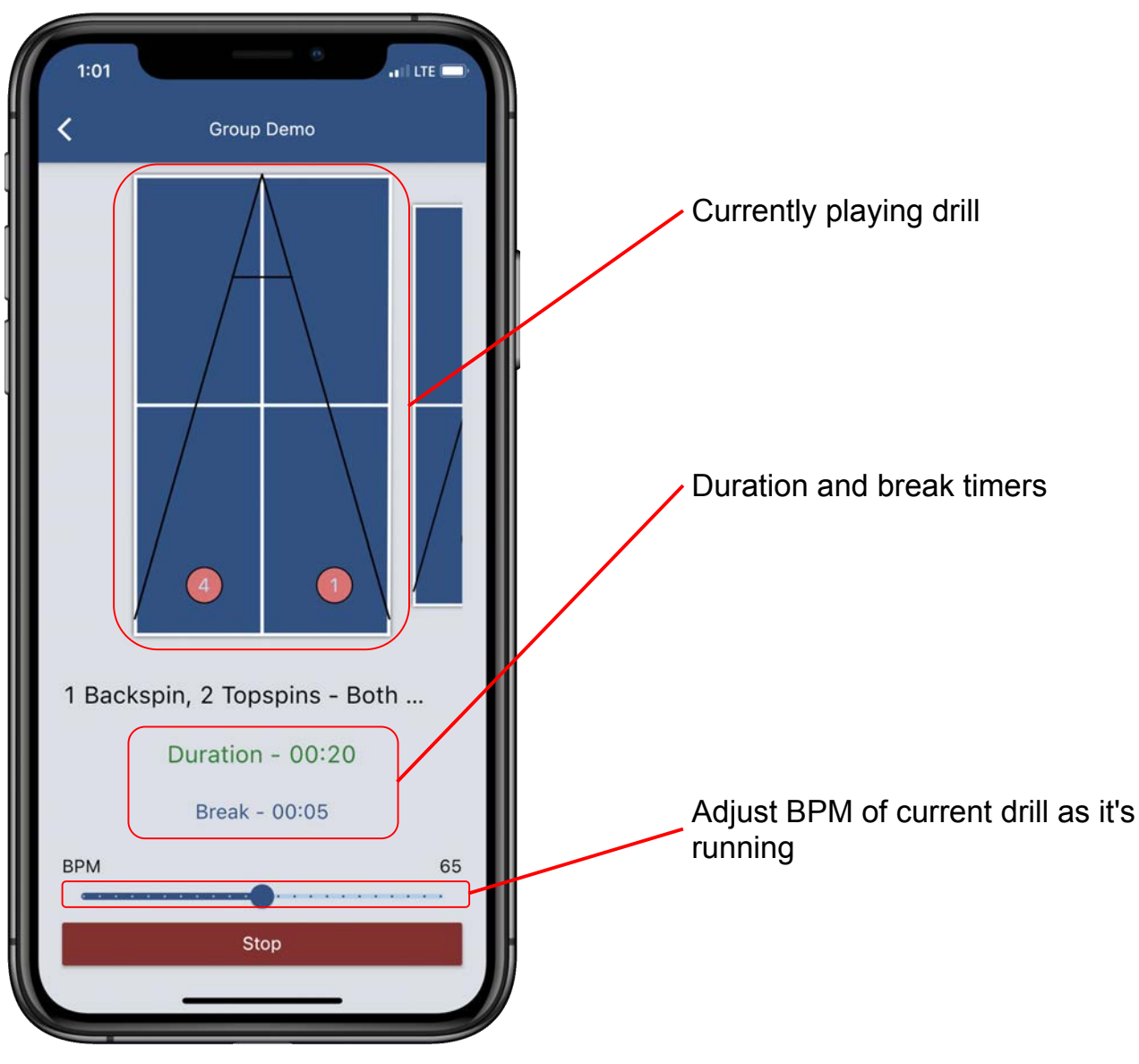

#### **Change User Settings**

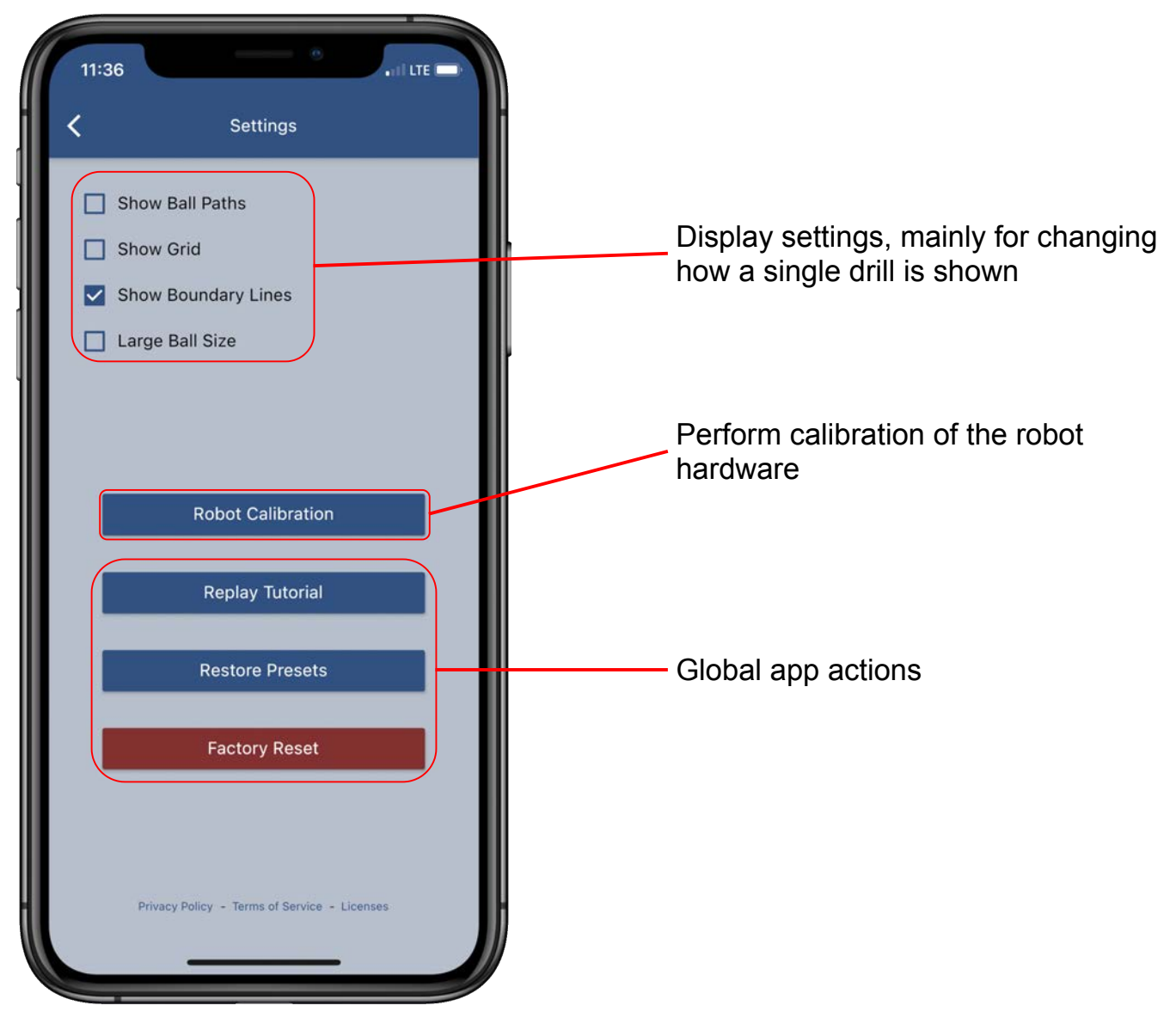